## Instrucciones para Crear un Google Forms Con contraseña:

Una vez creado un Google Forms se deben seguir los sig pasos , el ejemplo se hizo con un Google Forma de confirmación de asistencia.

1. "Agregar una sección" esto permite que el usuario no pueda ver el resto del formulario a menos que responda la primera pregunta.

|                            | . ~            |   |
|----------------------------|----------------|---|
| Primer Paso es             | anadir sección |   |
| Descripción del formulario |                |   |
|                            |                |   |
| ¿Puedes asistir?           |                | X |
| 🔘 Sí, allí estaré          |                |   |
| 🔘 No puedo, lo siento      |                |   |

2. "Agregar Pregunta" La pregunta añadida a la primera sección va a funcionar como contraseña

| Sección 1 de 2                                    |   | COL |                 |
|---------------------------------------------------|---|-----|-----------------|
| Segundo paso "añadir pregunta" —                  | × |     | vĩadir pregunta |
| Descripción del formulario                        |   | Ð   |                 |
| Después de la sección 1 Ir a la siguiente sección |   | Тт  |                 |
| Sección 2 de 2                                    |   |     |                 |
| Sección sin título                                | × | :   |                 |

 Al tildar que sea obligatorio responder y seleccionar validación de respuesta hace que la pregunta funcione como contraseña, validación de respuesta quiere decir que va a ser validada en tiempo real y evaluada como respuesta correcta o incorrecta.

| escripción del formulario  | puesta"                                    |
|----------------------------|--------------------------------------------|
| Contraseña                 | ····                                       |
| exto de respuesta corta    | Тт<br>———————————————————————————————————— |
|                            | Dobligatorio                               |
| Descripción del formulario |                                            |
|                            |                                            |

Después de la sección 1 Ir a la siguiente sección

Sección sin título

Sección 2 de 2

Ū

Obligatorio

Mostrar

Descripción

▶

Validación de respuestas

0

- 4. Se completa la pregunta de la siguiente Forma,
  - 4.1.El casillero del título puede tener algo como "contraseña" o "password" o "ingresar contraseña" etc.
  - 4.2.La respuesta se selecciona automáticamente como respuesta corta, pero en el caso de que no pase seleccionarlo manualmente
  - 4.3.Es necesario colocar como opción en esta parte "Numero"
  - 4.4.La opción de "Numero" es la única que permite seleccionar en este casillero la opción "igual a" esto hace que si o si tenga que ser el mismo numero que se coloque como para aceptarlo como respuesta valida
  - 4.5. Elegir un número que funcionara como la contraseña correcta
  - 4.6.Elegir un mensaje para indicar que la contraseña se coloco de manera incorrecta en este caso "contraseña incorrecta"

|                | Paso Lien                   | ar ios casil | ieros de la <u>s</u>  | ig ^   | • |
|----------------|-----------------------------|--------------|-----------------------|--------|---|
| maner          | a                           |              |                       |        |   |
| Descripción de | l formulario                |              |                       |        |   |
|                |                             |              |                       |        |   |
| 1.             |                             |              | 2.                    |        | G |
| Contraseña     | a                           | L.           | 🛛 🬔 😑 Respuesta cor   | ta ) 🗸 |   |
|                |                             |              |                       |        |   |
| Texto de respu | esta corta                  |              |                       |        | Т |
|                |                             |              |                       |        | E |
| Número         | <ul> <li>Igual a</li> </ul> | • 12345      | Contraseña Incorrecta | ×      | 6 |
|                |                             | 5 🔺          |                       |        |   |

5. Por último, asegurarse de que el formulario que se creo funciona de manera correcta

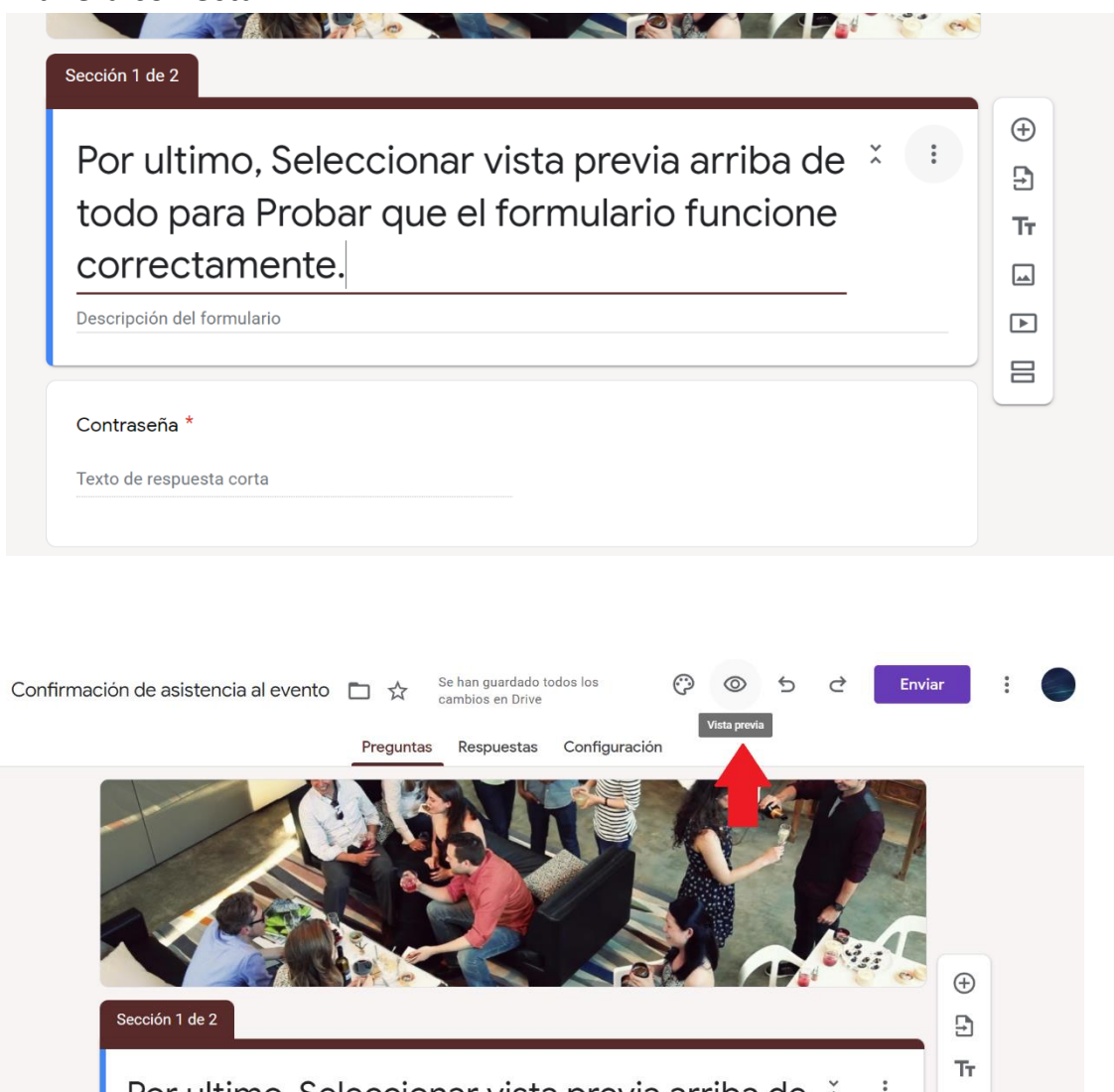

Por ultimo, Seleccionar vista previa arriba de 😤 i todo para Probar que el formulario funcione correctamente.

►

0